# و WLCs مداخل RADIUS IPSec نامأ نيوكت Microsoft Windows 2003 IAS

## المحتويات

<u>المقدمة</u> المتطلبات الأساسية المكونات المستخدمة <u>الاصطلاحات</u> <u>تكوين عنصر التحكم في الشبكة المحلية اللاسلكية (WLC)</u> <u>تكوين عنصر التحكم في الشبكة المحلية اللاسلكية (WLC)</u> <u>اعدادات أمان المجال ل Microsoft Windows 2003</u> <u>أحداث سجل النظام ل Windows 2003 لوحدة تحكم الشبكة المحلية اللاسلكية (RADIUS أسر إثريالي.</u>

## <u>المقدمة</u>

يوثق هذا الدليل كيفية تكوين ميزة RADIUS IPSec التي يدعمها WCS ووحدات التحكم في الشبكة المحلية اللاسلكية (WLAN) التالية:

- السلسلة 4400
  - WiSM •
  - 3750G•

توجد ميزة Controller RADIUS IPSec على واجهة المستخدم الرسومية (GUI) لوحدة التحكم **ضمن قسم الأمان >** AAA > **خوادم مصادقة RADIUS**. توفر هذه الميزة طريقة لتشفير جميع إتصالات RADIUS بين وحدات التحكم وخوادم IAS) RADIUS) باستخدام IPSec.

## <u>المتطلبات الأساسية</u>

#### <u>المتطلبات</u>

توصي Cisco بأن تكون لديك معرفة بالمواضيع التالية:

- معرفة حول LWAPP
- معرفة مصادقة RADIUS و IPSec
- معرفة كيفية تكوين الخدمات على نظام تشغيل Windows 2003 Server

#### <u>المكونات المستخدمة</u>

يجب تثبيت مكونات الشبكة والبرامج هذه وتكوينها من أجل نشر ميزة IPSec في بروتوكول RADIUS لوحدة التحكم:

- وحدات التحكم WLC 4400 أو WiSM أو 3750G. يستعمل هذا مثال WLC 4400 أن يركض برمجية صيغة 5.2.178.0
- نقاط الوصول Lightweight (LAPs). يستخدم هذا المثال نقطة الوصول في الوضع Lightweight من السلسلة 1231.
  - التبديل باستخدام DHCP
  - تم تكوين خادم Microsoft 2003 كوحدة تحكم بالمجال مثبتة بواسطة "مرجع شهادات Microsoft" و"خدمة مصادقة إنترنت IAS): (Microsoft).
    - أمان مجال Microsoft
    - مهايئ عميل لاسلكي Cisco 802.11 a/b/g مع ADU الإصدار 3.6 مكون مع WPA2/ PEAP

تم إنشاء المعلومات الواردة في هذا المستند من الأجهزة الموجودة في بيئة معملية خاصة. بدأت جميع الأجهزة المُستخدمة في هذا المستند بتكوين ممسوح (افتراضي). إذا كانت شبكتك مباشرة، فتأكد من فهمك للتأثير المحتمل لأي أمر.

#### <u>الاصطلاحات</u>

راجع <u>اصطلاحات تلميحات Cisco التقنية للحصول على مزيد من المعلومات حول اصطلاحات المستندات.</u>

## تكوين IPSec RADIUS

لا يتناول دليل التكوين هذا تثبيت أو تكوين عميل Microsoft WinServer أو Certificate Authority أو Active Directory أو WLAN 802.1x. يجب تثبيت هذه المكونات وتكوينها قبل نشر ميزة IPSec RADIUS لوحدة التحكم. يوثق الجزء المتبقي من هذا الدليل كيفية تكوين IPSec RADIUS على هذه المكونات:

- 1. وحدات التحكم في الشبكة المحلية اللاسلكية (WLAN) من Cisco
  - Windows 2003 IAS .2
  - 3. إعدادات أمان Microsoft Windows Domain

<u>تكوين عنصر التحكم في الشبكة المحلية اللاسلكية (WLC)</u>

يشرح هذا القسم كيفية تكوين IPSec على عنصر التحكم في الشبكة المحلية اللاسلكية (WLC) من خلال واجهة المستخدم الرسومية (GUI).

من واجهة المستخدم الرسومية (GUI) لوحدة التحكم، أكمل الخطوات التالية.

1. انتقل إلى علامة التبويب **أمان > AAA > مصادقة RADIUS** في واجهة المستخدم الرسومية (GUI) لوحدة التحكم، وأضف خادم RADIUS جديد.

| Cisco Systems                                                 | MONITOR   | WLANE CO      |            |                | CURITY   | MANAGEMENT | s |
|---------------------------------------------------------------|-----------|---------------|------------|----------------|----------|------------|---|
| Security                                                      | RADIUS /  | Authenticatio | n Servers  | MINELESS       | JEGONITI | MANAGEMENT |   |
| AAA<br>General                                                | Call Stat | ion ID Type   | IP Address | ~              |          |            |   |
| RADIUS Authentication<br>RADIUS Accounting<br>Local Net Users | Credenti  | als Caching   |            |                |          |            |   |
| MAC Filtering<br>Disabled Clients<br>User Login Policies      | Use AES   | Key Wrap      |            |                |          |            |   |
| AP Policies                                                   | Network   | Management    | Server     | Server Address | Port     | IPSec      |   |
| Access Control Lists                                          | User      |               | Index      |                |          |            |   |
| IPSec Certificates                                            |           |               | 1          | 192.168.30.10  | 1812     | Disabled   |   |
| CA Certificate                                                |           |               | 3          | 192.168.30.105 | 1812     | Enabled    |   |

2. قم بتكوين عنوان IP، المنفذ 1812، وسر مشترك لخادم RADIUS الجديد. حدد خانة الاختيار I**PSec enable-**، وقم بتكوين معلمات IPSec هذه، ثم انقر فوق **تطبيق**.**ملاحظة:** يتم إستخدام السر المشترك لمصادقة خادم RADIUS وكمفتاح مشترك مسبقا (PSK) لمصادقة IPSec.

| Cisco Systems                                                                                                    |                            |                          |                    |
|----------------------------------------------------------------------------------------------------|----------------------------|--------------------------|--------------------|
| All the second second sec | MONITOR WLANS COI          | NTROLLER WIRELESS        | SECURITY MANAGEMEN |
| Security                                                                                                    | Shared Secret              | •••                      |                    |
| AAA<br>General<br>RADIUS Authentication                                                                                                    | Confirm Shared<br>Secret   | •••                      |                    |
| RADIUS Accounting<br>Local Net Users                                                                                                    | Key Wrap                   |                          |                    |
| Disabled Clients<br>User Login Policies                                                                                                    | Port Number                | 1812                     |                    |
| AP Policies<br>Access Control Lists                                                                                                    | Server Status              | Enabled 💙                |                    |
| IPSec Certificates<br>CA Certificate                                                                                                    | Support for RFC 3576       | Disabled 💌               |                    |
| ID Certificate                                                                                                    | Retransmit Timeout         | 2 seconds                |                    |
| Web Auth Certificate                                                                                                    |                            |                          |                    |
| Wireless Protection<br>Policies                                                                                                    | Network User               | 🗹 Enable                 |                    |
| Trusted AP Policies<br>Rogue Policies                                                                                                    | Management                 | 🗹 Enable                 |                    |
| Custom Signatures<br>Client Exclusion Policies                                                                                                    | IPSec                      | 🗹 Enable                 |                    |
| AP Authentication                                                                                                    | IPsec Parameters           |                          |                    |
|                                                                                                    | IPSec                      | HMAC SHA1 🔽              |                    |
|                                                                                                    | IPSEC Encryption           | 3DES 💙                   |                    |
|                                                                                                    | (Shared Seceret will be us | ed as the Preshared Key) |                    |
|                                                                                                    | IKE Phase 1                | Main 🖌                   |                    |
|                                                                                                    | Lifetime (seconds)         | 28800                    |                    |
|                                                                                                    | IKE Diffie Hellman Group   | Group 2 (1024 bits)      | <b>V</b>           |

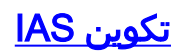

أتمت هذا steps على ال IAS:

1. انتقل إلى مدير IAS في Win2003 وأضف عميل RADIUS

جديدا.

| Internet Authentication Service                          |               |              |          | _101 >          |
|----------------------------------------------------------|---------------|--------------|----------|-----------------|
| Eile Action View Help<br>← → € 📧 💼 🗘 🗟 😫                 |               |              |          |                 |
| Internet Authentication Service (Local)                  | Friendly Name | Address      | Protocol | Client-Vendor   |
| RADIUS Clients     Remote Access Logging                 | <u>1</u> 4404 | 192.168.30.2 | RADIUS   | RADIUS Standard |
| Kemote Access Policies     Connection Request Processing |               |              |          |                 |

2. قم بتكوين خصائص عميل RADIUS باستخدام عنوان IP والسر المشترك الذي تم تكوينه على وحدة

| 4 Properties                                       |                                                                                | ? ×    |
|----------------------------------------------------|--------------------------------------------------------------------------------|--------|
| ettings                                            |                                                                                |        |
| Friendly name:                                     |                                                                                |        |
| 1404 ·                                             |                                                                                |        |
| ddress (IP or DNS):                                |                                                                                |        |
| 92.168.30.2                                        |                                                                                |        |
| ⊻erify                                             |                                                                                |        |
| f you are using remote<br>attribute, specify the v | e access policies based on the client vendor's<br>vendor of the RADIUS client. |        |
| Cli <u>e</u> nt-Vendor:                            | RADIUS Standard                                                                | •      |
| <u>R</u> equest must cor                           | ntain the Message Authenticator attribute                                      |        |
| hared secret:                                      | XXXXXXXX                                                                       |        |
| onfirm shared secret                               | ******                                                                         |        |
|                                                    |                                                                                |        |
|                                                    | OK Cancel Ap                                                                   | ply    |
|                                                    |                                                                                | •••••• |

3. تكوين نهج وصول عن بعد جديد لوحدة التحكم:

| 🎾 Internet Authentication Service                                    |               |       |
|----------------------------------------------------------------------|---------------|-------|
| Ele Action View Help                                                 |               |       |
| ← → 🗈 🖬 🚱 🚱 😫                                                        |               |       |
| Internet Authentication Service (Local)                              | Name          | Order |
| RADIUS Clents      Remote Access Logging      Remote Access Policies | <b>S</b> 4404 | 1     |
| E Connection Request Processing                                      |               |       |

4. تحرير خصائص نهج الوصول عن بعد لوحدة التحكم. تأكد من إضافة نوع منفذ NAS - لاسلكي - IEEE 802.11:

| 4404 Properties                                                                                                    | NAS-Port-Type                                                                                                    | <u> </u>                                            |
|----------------------------------------------------------------------------------------------------|----------------------------------------------------------------------------------------------------|-----------------------------------------------------|
| Settings Specify the conditions that connection requests must match.                                                                                                    | Agailable types:<br>ADSL-CAP - Asymmetri ADSL-CAP - Asymmetri<br>ADSL-DMT - Asymmetri<br>Asses Modema                                            | Selected types:<br>Ethemet<br>Wireless - IEEE 80211 |
| Policy gonditions:  NAS-Port-Type matches "Ethernet OR Wireless - IEEE 802.11 OR Wireless  Add Edt Edt Eemove If connection requests match the conditions specified in this policy, the                                                                                                    | Async (wodelin)<br>Cable<br>FDDI<br>G.3 Fax<br>HDLC Clear Channel<br>IDSL - ISDN Digital Su<br>ISDN Async V.110<br>ISDN Async V.120<br>ISDN Sync | Wileiess - Other                                    |
| Associated profile will be applied to the connection.  Edit Profile  Unless individual access permissions are specified in the user profile, this policy controls access to the network.  If a connection request matches the specified conditions:  Degy remote access permission  OK Cancel Apply | Recycle Bn                                                                                                    |                                                     |

5. انقر على **تحرير ملف التعريف**، وانقر فوق علامة التبويب **المصادقة**، ثم تحقق من MS-CHAP V2 للمصادقة:

| 4404 Properties                                | 201 <b>?</b> ×                                                                                              |
|------------------------------------------------|----------------------------------------------------------------------------------------------------|
| Settings                                       |                                                                                                    |
| Specify the condit                             | dit Dial-in Profile 🔹 🔀 🔀                                                                                   |
| Policy <u>c</u> onditions:<br>NAS-Port-Type m  | Dial-in Constraints     IP     Multilink       Authentication     Encryption     Advanced                   |
| A <u>d</u> d                                   | EAP Methods     Microsoft Encrypted Authentication version <u>2</u> (MS-CHAP v2)                            |
| If connection requ<br>associated profile       | User can <u>change</u> password after it has expired           Microsoft Encrypted Authentication (MS-CHAP) |
| Edit <u>P</u> rofile                           | User can change password after it has expired                                                               |
| Unless individual -<br>policy controls ac:     | Encrypted authentication (CHAP)           Unencrypted authentication (PAP, SPAP)                            |
| If a connection re<br>C De <u>n</u> y remote a | Unauthenticated access                                                                                      |
| <u>G</u> rant remote                           | Allow clients to connect without negotiating an authentication method.                                      |
|                                                |                                                                                                    |
|                                                | OK Cancel Apply                                                                                             |

6. انقر على **أساليب EAP**، وحدد مزودي EAP، واضيف PEAP كنوع EAP:

| Edit Dial-in Profile           |                       |                  | ? ×               | ]           |                  |
|--------------------------------|-----------------------|------------------|-------------------|-------------|------------------|
| Dial-in Constraints            | I IP                  | 1                | Multilink         |             |                  |
| Authentication                 | Encryption            | 1. 1             | Advanced          |             |                  |
| Select the authentication      | i methods you want to | allow for this   | connection.       |             |                  |
| EAP Methods                    |                       |                  |                   |             |                  |
| Microsoft Encrypt              | Select EAP Provide    | <b>:rs</b>       |                   |             | <u>?×</u>        |
| 🗖 User can <u>c</u>            | EAP types are nego    | tiated in the or | der in which they | are listed. |                  |
| Microsoft Encrypt              | EAP types:            |                  |                   |             |                  |
| 🗖 Uger can c                   | Protected EAP IPE     | AP)              |                   |             | Move <u>U</u> p. |
| Encrypted auther               |                       |                  |                   |             | Move Down        |
| Unencrypted aut                |                       |                  |                   |             |                  |
| Unauthenticated acc            |                       |                  |                   |             |                  |
| Allow clients to ci<br>method. |                       |                  |                   |             |                  |
|                                | Add                   | <u>E</u> dit     | <u>R</u> emove    | ОК          | Cancel           |
|                                | ОК                    | Cancel           | Apply             |             |                  |

7. انقر على **تحرير** في تحديد موفري EAP واختر من القائمة المنسدلة الخادم المقترن بحسابات مستخدمي Active Directory و CA (على سبيل المثال، tme.tme.com). إضافة نوع EAP MSCHAP v2:

| Select EAP Providers                             |                                                         |                                               | ?×                                                         | CORRECT CORRECT CORREC |          |
|--------------------------------------------------|---------------------------------------------------------|-----------------------------------------------|------------------------------------------------------------|----------------------------------------------------------------------------------------------------|----------|
| EAP tupes are peoplisted in the s                | Protected EAP Prope                                     | ties                                          |                                                            | <u> 1 × </u>                                                                                                    |          |
| EAP types:<br>EAP types:<br>Protected EAP (PEAP) | This server identifies it:<br>Select the certificate th | self to callers befor<br>hat you want it to u | e the connection is completed.<br>se as proof of identity. |                                                                                                    |          |
|                                                  | Certificate (ssued                                      | tme.tme.com                                   |                                                            |                                                                                                    |          |
|                                                  | Friendly name:                                          |                                               |                                                            |                                                                                                    |          |
|                                                  | Issuer:                                                 | wnbu                                          |                                                            |                                                                                                    |          |
|                                                  | Expiration date:                                        | 3/30/2007 3:3                                 | 32:22 PM                                                   |                                                                                                    |          |
|                                                  | Enable Fast Recon                                       | nect                                          |                                                            |                                                                                                    |          |
| <u>A</u> dd <u>E</u> dit                         | Eap Types<br>Secured password (EA                       | P-MSCHAP v2)                                  |                                                            |                                                                                                    | <b>.</b> |
| OK L Cancel                                      |                                                         |                                               | CAP MSCHAPY2 Propercies                                    |                                                                                                    | ~        |
|                                                  |                                                         |                                               | Number of authentication retrie                            | s: 2                                                                                                    |          |
|                                                  | Add                                                     | Edit Rem                                      | Allow client to change passi                               | word after it has expired                                                                                                    |          |
|                                                  |                                                         |                                               | OK                                                         | Cancel                                                                                                    |          |

8. انقر فوق علامة التبويب **التشفير**، وفحص جميع أنواع التشفير للوصول عن

| Dial-in Profile                                                                                                    |                                                                                                    | <u>? ×</u>                                                                                         |
|----------------------------------------------------------------------------------------------------|----------------------------------------------------------------------------------------------------|----------------------------------------------------------------------------------------------------|
| Dial-in Constraints<br>Authentication                                                                                | IP<br>Encryption                                                                                                    | Multilink  <br>  Advanced                                                                          |
| The following encryption le<br>Routing and Remote Acce<br>make sure the encryption I<br>If No encryption is the only | evels are supported by ser<br>ess. If you use a different r<br>evels you select are supp<br>option selected, then use | vers running Microsoft<br>emote access server,<br>orted by that software.<br>ers cannot connect by |
| using data encryption.                                                                                               |                                                                                                    |                                                                                                    |
| Basic encryption (MP                                                                                                 | PE 40-bit)                                                                                                    |                                                                                                    |
| Strong encryption (MI                                                                                                | PPE 56 bit)                                                                                                    |                                                                                                    |
| Strongest encryption                                                                                                 | (MPPE 128 bit)                                                                                                    |                                                                                                    |
| ☑ No encryption                                                                                                    |                                                                                                    |                                                                                                    |
|                                                                                                    |                                                                                                    |                                                                                                    |
|                                                                                                    |                                                                                                    |                                                                                                    |
|                                                                                                    |                                                                                                    |                                                                                                    |
|                                                                                                    | ОК С                                                                                                    | ancel <u>A</u> pply                                                                                |
|                                                                                                    |                                                                                                    |                                                                                                    |

9. انقر فوق علامة التبويب **خيارات متقدمة**، وقم بإضافة RADIUS Standard/Framed كنوع

| Dial-in Profile                                 |                         | ?×                 |
|-------------------------------------------------|-------------------------|--------------------|
| Dial-in Constraints<br>Authentication           | IP<br>Encryption        | Multilink Advanced |
| Specify additional connection<br>Access server. | attributes to be return | ned to the Remote  |
| Attri <u>b</u> utes:                            |                         |                    |
| Name                                            | Vendor                  | Value              |
|                                                 |                         |                    |
| •                                               |                         | Þ                  |
| ▲ <u>dd</u> <u>E</u> dit                        | <u>R</u> emove          |                    |

10. انقر فوق علامة التبويب **IP**، وتحقق من **إمكانية طلب العميل لعنوان I**P. هذا يفترض أن أنت تتلقى DHCP يمكن على مفتاح أو

| Authentication Encryption Advanced                                                                                          |
|----------------------------------------------------------------------------------------------------|
| Dial-in Constraints IP   Multilink                                                                                          |
| address assignment (Framed-IP-Address)                                                                                      |
| Server must supply an IP address                                                                                            |
| Client may request an IP address                                                                                            |
| Server settings determine IP address assignment                                                                             |
| Assign a static IP address 255 . 255 . 255 . 255                                                                            |
| n IP address assignment method is specified in the user profile, it<br>rrides these settings.                               |
| ilters                                                                                                    |
| our remote access server is Microsoft Routing and Remote Access,<br>can define the filters to apply during this connection. |
| control the packets this interface receives, <u>Input Filters</u>                                                           |
| control the packets this interface sends, click <u>O</u> utput Filters                                                      |
| OK Cancel Apply                                                                                                    |
| OK Cancel <u>Apply</u>                                                                                                    |

## إعدادات أمان المجال ل Microsoft Windows 2003

أكمل الخطوات التالية لتكوين إعدادات أمان مجال Windows 2003:

1. قم بتشغيل مدير إعدادات أمان المجال الافتراضية، وقم بإنشاء سياسة أمان جديدة لنهج الشبكة اللاسلكية (IEEE

| 🚡 Default Domain Security Settings      |                     |
|-----------------------------------------|---------------------|
| Eile Action Yiew Help                   |                     |
| ← → 🗈 🖬 😰 🗟 😫 🎽                         |                     |
| Becurity Settings                       | Name                |
| 🗄 🚰 Account Policies                    | WLAN Network Policy |
| 🕀 🛃 Local Policies                      |                     |
| 🕀 🛃 Event Log                           |                     |
| 😟 🥮 Restricted Groups                   |                     |
| 🗄 🤐 System Services                     |                     |
| 🗄 🧾 Registry                            |                     |
| 🗄 🧰 File System                         |                     |
| Wireless Network (IEEE 802.11) Policies |                     |

.(802.11

2. افتح خصائص نهج شبكة WLAN، وانقر فوق **الشبكات المفضلة**. أضف شبكة WLAN جديدة مفضلة واكتب اسم WLAN SSID، مثل . انقر نقرا مزدوجا على الشبكة المفضلة الجديدة ثم انقر على علامة التبويب **IEEE** B**02.1**x. أختر PEAP ليكون هو النوع EAP:

| WLAN Network Policy Properties | ?×                                                                                                    |      |
|--------------------------------|----------------------------------------------------------------------------------------------------|------|
| General Preferred Networks     | dit sroller Properties                                                                                                    | ? ×  |
| Automatically conne<br>below.  | Network Properties       IEEE 802.1x         Image: Enable network access control using IEEE 802.1x         EAPOL-Start message: Transmit         Parameters (seconds) |      |
| Network Name (SSID) IEE        | Max start: 3 Start period: 60                                                                                                    |      |
| A STOILER E                    | Held period:       60       Authentication period:       30         EAP type:       Protected EAP (PEAP)       Settings                                                |      |
|                                | Authenticate as guest when user or computer information is unavailable  Authenticate as computer when computer information is available                                |      |
| A <u>d</u> d <u>E</u> dit      | Computer authentication: With user re-authentication                                                                                                    |      |
|                                | OK Ca                                                                                                    | ncel |

3. انقر على **إعدادات PEAP**، وتحقق من **التحقق من شهادة الخادم**، وحدد شهادة الجذر الموثوق بها المثبتة على المرجع المصدق. لأغراض الاختبار، قم بإلغاء تحديد مربع MS CHAP V2 لاستخدام تسجيل الدخول إلى Windows وكلمة المرور الخاصة بي تلقائيا.

| Protected EAP Properties                | <u>?×</u>                                                                    |
|-----------------------------------------|------------------------------------------------------------------------------|
| When connecting:                        |                                                                              |
| Validate server certificate             |                                                                              |
| Connect to these servers:               |                                                                              |
|                                         |                                                                              |
| Trusted Root Certification Authorities: |                                                                              |
| VeriSign Trust Network                  |                                                                              |
| VeriSign Trust Network                  |                                                                              |
| VeriSign Trust Network                  |                                                                              |
| VeriSign Trust Network                  |                                                                              |
| wnbu                                    |                                                                              |
| Xcert EZ by DST                         |                                                                              |
| न                                       |                                                                              |
|                                         | EAP MSCHAPv2 Properties                                                      |
| Select Authentication Method:           |                                                                              |
| Secured password (EAP-MSCHAP v2)        | When connecting:                                                             |
| Enable Fast Reconnect                   | Automatically use my Windows logon name and<br>password (and domain if any). |
|                                         |                                                                              |
|                                         | OK Cancel                                                                    |

4. في إطار إدارة إعدادات أمان المجال الافتراضية ل Windows 2003، قم بإنشاء نهج أمان IP جديدة أخرى على نهج Active Directory، مثل 4404.

| 🚡 Default Domain Security Settings                 |                       |                                |                 |  |  |  |  |
|----------------------------------------------------|-----------------------|--------------------------------|-----------------|--|--|--|--|
| Eile Action View Help                              |                       |                                |                 |  |  |  |  |
|                                                    |                       |                                |                 |  |  |  |  |
| Security Settings                                  | Name A                | Description                    | Policy Assigned |  |  |  |  |
| E 🛃 Account Policies                               | <b>111</b>            | ALL PROPERTY AND A DESCRIPTION | Yes             |  |  |  |  |
| E                                                  | Server (Request Secu  | For all IP traffic, always req | No              |  |  |  |  |
| Event Log                                          | Client (Respond Only) | Communicate normally (uns      | No              |  |  |  |  |
| Restricted Groups                                  | Secure Server (Requir | For all IP traffic, always req | No              |  |  |  |  |
| U System Services                                  |                       |                                |                 |  |  |  |  |
|                                                    |                       |                                |                 |  |  |  |  |
| Wireless Network (IEEE 802.11) Policies            |                       |                                |                 |  |  |  |  |
| Public Key Policies                                |                       |                                |                 |  |  |  |  |
| 🔄 🧰 Software Restriction Policies                  |                       |                                |                 |  |  |  |  |
| IP Security Policies on Active Directory (tme.com) |                       |                                |                 |  |  |  |  |

5. قم بتحرير خصائص نهج 4404 الجديدة، وانقر فوق علامة التبويب **قواعد**. إضافة قاعدة تصفية جديدة - قائمة ملفات IP (ديناميكية)؛ إجراء التصفية (الاستجابة الافتراضية)؛ المصادقة (PSK)؛ النفق (بلا). انقر نقرا مزدوجا على قاعدة المرشح التي تم إنشاؤها حديثا وحدد طرق

| s<br>Te | General  <br>General                                                                                                    | rules for commun                                                                                                    | icating with other cor                                                                                                | nputers                                                                                                    |                                                                       |         |
|---------|----------------------------------------------------------------------------------------------------|----------------------------------------------------------------------------------------------------|----------------------------------------------------------------------------------------------------|----------------------------------------------------------------------------------------------------|-----------------------------------------------------------------------|---------|
| Sec     | urity rules:                                                                                                    |                                                                                                    |                                                                                                    |                                                                                                    |                                                                       |         |
| P Filt  | ter List                                                                                                    | Filter Actio                                                                                                    | on Authe                                                                                                    | entication.                                                                                                    | Tu                                                                    |         |
| 2 <[    | Dynamic>                                                                                                    | Default R                                                                                                    | esponse Presh                                                                                                    | hared Key                                                                                                    | <n< th=""><th></th></n<>                                              |         |
| Ec      | dit Rule Prop                                                                                                    | perties                                                                                                    |                                                                                                    |                                                                                                    |                                                                       | ? X     |
|         | Security Meth                                                                                                    | hods Authentic                                                                                                    | ation Methods                                                                                                    |                                                                                                    |                                                                       |         |
|         |                                                                                                    | I. Institution                                                                                                    |                                                                                                    |                                                                                                    |                                                                       |         |
|         |                                                                                                    |                                                                                                    |                                                                                                    |                                                                                                    |                                                                       |         |
|         | 011 1                                                                                                    | 5 JL I                                                                                                    |                                                                                                    |                                                                                                    |                                                                       |         |
|         | Offer these                                                                                                    | security methods                                                                                                    | s when negotiating wi                                                                                                 | ith anothe                                                                                                    | r computer.                                                           |         |
|         | Offer these                                                                                                    | security methods                                                                                                    | s when negotiating wi                                                                                                 | ith anothe                                                                                                    | r computer.                                                           |         |
|         | Offer these<br><u>S</u> ecurity me                                                                                                    | security methods<br>thod preference                                                                                                    | s when negotiating wi<br>order:<br>ESP Confidential.                                                                  | ith anothe                                                                                                    | r computer.<br>Add                                                    | 1       |
|         | Offer these<br><u>S</u> ecurity me<br>Type<br>Custom                                                                                                    | security methods<br>thod preference<br>AH Integrity<br><none></none>                                                                        | s when negotiating wi<br>order:<br>ESP Confidential.<br>3DES                                                          | ith anothe<br>ES<br>SH                                                                                                    | r computer.                                                           |         |
|         | Offer these<br>Security me<br>Type<br>Custom<br>Custom                                                                                                    | security methods<br>thod preference<br>AH Integrity<br><none><br/><none></none></none>                                                      | s when negotiating wi<br>order:<br>ESP Confidential.<br>3DES<br>3DES                                                  | ith anothe<br><u>ES</u><br>SH<br>ME                                                                                                    | r computer.                                                           |         |
|         | Offer these<br>Security me<br>Type<br>Custom<br>Custom                                                                                                    | security methods<br>thod preference<br>AH Integrity<br><none><br/><none><br/><none></none></none></none>                                    | s when negotiating wi<br>order:<br>ESP Confidential.<br>3DES<br>3DES<br>DES                                           | ith anothe<br>ES<br>SH<br>ME<br>SH                                                                                                    | r computer.<br>A <u>d</u> d                                           |         |
|         | Offer these<br>Security me<br>Type<br>Custom<br>Custom<br>Custom<br>Custom                                                                                                    | security methods<br>thod preference<br><u>AH Integrity</u><br><none><br/><none><br/><none><br/><none></none></none></none></none>           | s when negotiating wi<br>order:<br>ESP Confidential.<br>3DES<br>3DES<br>DES<br>DES                                    | ith anothe<br><u>ES</u><br>SH<br>MC<br>SH<br>MC<br>SH                                                                                                    | r computer.<br>A <u>d</u> d<br>Edit                                   |         |
| -       | Offer these<br>Security me<br>Type<br>Custom<br>Custom<br>Custom<br>Custom                                                                                                    | security methods<br>thod preference<br>AH Integrity<br><none><br/><none><br/><none><br/><none><br/>SHA1</none></none></none></none>         | s when negotiating wi<br>order:<br>ESP Confidential.<br>3DES<br>3DES<br>DES<br>DES<br>SES<br>SES                      | ith anothe<br>SH<br>ME<br>SH<br>ME<br>KH                                                                                                    | r computer.<br>A <u>d</u> d<br>Edit<br><u>R</u> emov                  | •       |
|         | Offer these<br>Security me<br>Type<br>Custom<br>Custom<br>Custom<br>Custom<br>Custom<br>Custom                                                                                                    | security methods<br>thod preference<br>AH Integrity<br><none><br/><none><br/><none><br/><none><br/>SHA1<br/>MD5</none></none></none></none> | s when negotiating wi<br>order:<br>ESP Confidential.<br>3DES<br>3DES<br>DES<br>DES<br><none><br/><none></none></none> | ith anothe<br><u>ES</u><br>SH<br>MC<br>SH<br>MC<br><n<br><n< td=""><td>r computer.<br/>A<u>d</u>d<br/>Edit<br/><u>R</u>emov</td><td>e</td></n<></n<br>             | r computer.<br>A <u>d</u> d<br>Edit<br><u>R</u> emov                  | e       |
|         | Offer these Security me Type Custom Custom C | security methods<br>thod preference<br>AH Integrity<br><none><br/><none><br/><none><br/>SHA1<br/>MD5</none></none></none>                   | s when negotiating wi<br>order:<br>ESP Confidential.<br>3DES<br>3DES<br>DES<br>DES<br><none><br/><none></none></none> | ith anothe<br>SH<br>ME<br>SH<br>ME<br><n<br><n< td=""><td>r computer.<br/>A<u>d</u>d<br/>Edit<br/><u>R</u>emov<br/>Move <u>u</u></td><td>e<br/>wn</td></n<></n<br> | r computer.<br>A <u>d</u> d<br>Edit<br><u>R</u> emov<br>Move <u>u</u> | e<br>wn |
|         | Offer these Security me Type Custom Custom C | security methods<br>thod preference<br>AH Integrity<br><none><br/><none><br/><none><br/>SHA1<br/>MD5</none></none></none>                   | s when negotiating wi<br>order:<br>ESP Confidential.<br>3DES<br>3DES<br>DES<br>DES<br><none><br/><none></none></none> | ith anothe<br>SH<br>ME<br>SH<br>ME<br><n<br><n< td=""><td>r computer.<br/>A<u>d</u>d<br/>Edit<br/><u>R</u>emov<br/>Move <u>u</u></td><td>e<br/>wn</td></n<></n<br> | r computer.<br>A <u>d</u> d<br>Edit<br><u>R</u> emov<br>Move <u>u</u> | e<br>wn |

6. انقر **تحرير أسلوب التأمين**، وانقر زر انتقاء **الإعدادات المخصصة**. أخترت هذا عملية إعداد.**ملاحظة:** يجب أن تتطابق هذه الإعدادات مع إعدادات أمان IPSec الخاصة بوحدة التحكم RADIUS.

| Edit Security Method               | ? × P trattic, alway                                                       | s req |
|------------------------------------|----------------------------------------------------------------------------|-------|
| Security Method                    |                                                                            |       |
| C Integrity and encry              | ption                                                                      |       |
| Data will be encry<br>unmodified.  | Custom Security Method Settings                                            | ? ×   |
| C Integrity only                   | Specify the settings for this custom security method.                      |       |
| Data will be verific<br>encrypted. | Data and address integrity without encryption (AH)<br>Integrity algorithm: |       |
| O Custom                           | MD5                                                                        |       |
| <u>S</u> ettings                   | Data integrity and encryption (ESP):     Integrity algorithm:     SHA1     |       |
|                                    | Encryption algorithm:                                                      |       |
|                                    | Session key settings:                                                      |       |
|                                    | Generate a new key every: Generate a new key every                         | r.    |
|                                    | 100000 Kbytes 28800 seconds                                                |       |
|                                    |                                                                            |       |
|                                    | OK Cancel                                                                  |       |

7. انقر فوق علامة التبويب **أسلوب المصادقة** ضمن خصائص قاعدة التحرير. أدخل نفس السر المشترك الذي أدخلته سابقا في تكوين RADIUS لوحدة التحكم.

| Edit Rule Propertie         | s                                                                                                    | ? >                                                                    | C P traffic, always rec |
|-----------------------------|----------------------------------------------------------------------------------------------------|------------------------------------------------------------------------|-------------------------|
| Security Methods            | Authentication Methods                                                                                          |                                                                        |                         |
| Auti<br>betv<br>offe<br>com | nentication methods specify how<br>veen computers. These authentic<br>red and accepted when negotiati<br>puter. | trust is established<br>ation methods are<br>ing security with another |                         |
| Authentication me           | thod preference order:                                                                                          |                                                                        |                         |
| Preshared Key               | cisco                                                                                                    | <u>Aga</u>                                                             |                         |
|                             |                                                                                                    | <u>E</u> dit                                                           |                         |
| E                           | dit Authentication Method P                                                                                     | roperties                                                              | ?×                      |
|                             | Authentication Method                                                                                           | on method specifies how tru<br>nputers.                                | ist is established      |
|                             | C Active Directory default (K)                                                                                  | erberos V5 protocol)                                                   |                         |
|                             | C Use a certificate from this (                                                                                 | certification authority (CA):                                          |                         |
|                             | _                                                                                                    |                                                                        | Browse                  |
|                             | Exclude the CA name                                                                                             | from the certificate request<br>account mapping                        |                         |
|                             | cisco                                                                                                    |                                                                        | <u>^</u>                |

وعند هذه النقطة، يتم إكمال جميع التكوينات الخاصة بإعدادات وحدة التحكم و IAS وأمان المجال. قم بحفظ جميع التكوينات على كل من وحدة التحكم ونظام التشغيل WinServer وإعادة تمهيد جميع الأجهزة. على عميل WLAN الذي يتم إستخدامه للاختبار، قم بتثبيت الجذر والتكوين ل WPA2/PEAP. بعد تثبيت شهادة الجذر على العميل، أعد تشغيل جهاز العميل. بعد إعادة تمهيد جميع الأجهزة، قم بتوصيل العميل بالشبكة المحلية اللاسلكية (WLAN) والتقاط أحداث السجل هذه.

**ملاحظة:** يلزم اتصال عميل لإعداد اتصال IPSec بين وحدة التحكم و WinServer RADIUS.

## أحداث سجل النظام ل Windows 2003

يقوم اتصال عميل شبكة WLAN الناجح الذي تم تكوينه ل WPA2/PEAP مع تمكين IPSec RADIUS بتوليد حدث النظام هذا على WinServer:

| 😽 Event Viewer       |               |          |            |        |          |       |      |
|----------------------|---------------|----------|------------|--------|----------|-------|------|
| Eile Action View     | Help          |          |            |        |          |       |      |
| ⇔ → 🗈 🖬 🖆            | • 🖬 🗔 😭       |          |            |        |          |       |      |
| Event Viewer (Local) | System 22 eve | nt(s)    |            |        |          |       |      |
| Application          | Туре          | Date     | Time       | Source | Category | Event | User |
| Security<br>System   | Information   | 4/1/2006 | 2:52:42 PM | IAS    | None     | 1     | N/A  |

```
.User TMEO\Administrator was granted access
Fully-Qualified-User-Name = tme.com/Users/Administrator
NAS-IP-Address = 192.168.30.2
NAS-Identifier = Cisco_40:5f:23
Client-Friendly-Name = 4404
Client-IP-Address = 192.168.30.2
Calling-Station-Identifier = 00-40-96-A6-D4-6D
NAS-Port-Type = Wireless - IEEE 802.11
NAS-Port = 1
Proxy-Policy-Name = Use Windows authentication for all users
Authentication-Provider = Windows
<Authentication-Server = <undetermined
Policy-Name = 4404
Authentication-Type = PEAP
(EAP-Type = Secured password (EAP-MSCHAP v2
```

يقوم اتصال IPSec الخاص بوحدة التحكم الناجحة <> بإنشاء حدث الأمان هذا على سجلات WinServer:

| 😫 Event Viewer       |                 |          |            |          |              |       |                 |
|----------------------|-----------------|----------|------------|----------|--------------|-------|-----------------|
| Ele Action View H    | telp            |          |            |          |              |       |                 |
| ⇔ ⇒ 🗈 🖬 😭            | 2 🗟 😫           |          |            |          |              |       |                 |
| Event Viewer (Local) | Security 484 ev | ent(s)   |            |          |              |       |                 |
| Application          | Туре            | Date     | Time       | Source   | Category     | Event | User            |
| Security             | Success Audit   | 4/1/2006 | 2:22:25 PM | Security | Logon/Logoff | 541   | NETWORK SERVICE |

.IKE security association established (Mode: Data Protection Mode (Quick Mode .Peer Identity: Preshared key ID Peer IP Address: 192.168.30.2 :Filter Source IP Address 192.168.30.105 Source IP Address Mask 255.255.255.255 Destination IP Address 192.168.30.2 Destination IP Address Mask 255.255.255.255 Protocol 17 Source Port 1812 Destination Port 0 IKE Local Addr 192.168.30.105 IKE Peer Addr 192.168.30.2 IKE Source Port 500 IKE Destination Port 500 Peer Private Addr :Parameters ESP Algorithm Triple DES CBC HMAC Algorithm SHA AH Algorithm None Encapsulation Transport Mode (InboundSpi 3531784413 (0xd282c0dd

(OutBoundSpi 4047139137 (0xf13a7141 Lifetime (sec) 28800 Lifetime (kb) 100000 QM delta time (sec) 0 Total delta time (sec) 0

<u>مثال تصحيح أخطاء نجاح IPSec لوحدة تحكم الشبكة المحلية اللاسلكية RADIUS</u>

يمكنك إستخدام الأمر debug **pm ikemsg enable** على وحدة التحكم للتحقق من هذا التكوين. فيما يلي مثال.

Cisco Controller) >debug pm ikemsg enable) Cisco Controller) >\*\*\*\*\*\* ERR: Connection timed out or error, calling callback) TX MM: 192.168.30.2 (Initiator) <-> 192.168.30.105 Icookie=0xaac8841687148dda Rc ookie=0x0000000000000000 SA: doi=1 situation=0x1 [Proposal 0, proto=ISAKMP, # transforms=1, SPI[0 Transform#=0 TransformId=1, # SA Attributes = 6 EncrAlgo = 3DES-CBC HashAlgo = SHA AuthMethod = Pre-shared Key GroupDescr =2 LifeType = secsLifeDuration =28800 VID: vendor id[16] = 0x8f9cc94e 01248ecd f147594c 284b213b VID: vendor id[16] = 0x27bab5dc 01ea0760 ea4e3190 ac27c0d0 VID: vendor id[16] = 0x6105c422 e76847e4 3f968480 1292aecd VID: vendor id[16] = 0x4485152d 18b6bbcd 0be8a846 9579ddcc VID: vendor id[16] = 0xcd604643 35df21f8 7cfdb2fc 68b6a448 VID: vendor id[16] = 0x90cb8091 3ebb696e 086381b5 ec427b1f VID: vendor id[16] = 0x7d9419a6 5310ca6f 2c179d92 15529d56 VID: vendor id[16] = 0x12f5f28c 457168a9 702d9fe2 74cc0100 RX MM: 192.168.30.2 (Initiator) <-> 192.168.30.105 Icookie=0xaac8841687148dda Rc ookie=0x064bdcaf50d5f555 SA: doi=1 situation=0x1 [Proposal 1, proto=ISAKMP, # transforms=1 SPI[0 Transform payload: transf#=1 transfId=1, # SA Attributes = 6 EncrAlgo= 3DES-CBC HashAlgo= SHA GroupDescr=2 AuthMethod= Pre-shared Key LifeType= secs LifeDuration=28800 VENDOR ID: data[20] = 0x1e2b5169 05991c7d 7c96fcbf b587e461 00000004 VENDOR ID: data[16] = 0x4048b7d5 6ebce885 25e7de7f 00d6c2d3 VENDOR ID: data[16] = 0x90cb8091 3ebb696e 086381b5 ec427b1f TX MM: 192.168.30.2 (Initiator) <-> 192.168.30.105 Icookie=0xaac8841687148dda Rc ookie=0x064bdcaf50d5f555 ...KE: ke[128] = 0x9644af13 b4275866 478d294f d5408dc5 e243fc58 NONCE: nonce [16] = 0xede8dc12 c11be7a7 aa0640dd 4cd24657 PRV[payloadId=130]: data[20] = 0x1628f4af 61333b10 13390df8 85a0c0c2 93db6 c67 PRV[payloadId=130]: data[20] = 0xcf0bbd1c 55076966 94bccf4f e05e1533 191b1 378 RX MM: 192.168.30.2 (Initiator) <-> 192.168.30.105 Icookie=0xaac8841687148dda Rc ookie=0x064bdcaf50d5f555 ...KE: ke[128] = 0x9f0420e5 b13adb04 a481e91c 8d1c4267 91c8b486 NONCE: nonce[20] = 0x011a4520 04e31ba1 6089d2d6 347549c3 260ad104 PRV payloadId=130: data[20] = 0xcf0bbd1c 55076966 94bccf4f e05e1533 191b13 78 PRV payloadId=130: data[20] = 0x1628f4af 61333b10 13390df8 85a0c0c2 93db6c 67 TX MM: 192.168.30.2 (Initiator) <-> 192.168.30.105 Icookie=0xaac8841687148dda Rc

```
ookie=0x064bdcaf50d5f555
                                            ID: packet[8] = 0x01000000 c0a81e69
                HASH: hash[20] = 0x04814190 5d87caa1 221928de 820d9f6e ac2ef809
                        [NOTIFY: doi=1 proto=ISAKMP type=INITIAL_CONTACT, spi[0
                                                               [NOTIFY: data[0
RX MM: 192.168.30.2 (Initiator) <-> 192.168.30.105 Icookie=0xaac8841687148dda Rc
                                                      ookie=0x064bdcaf50d5f555
                                            ID: packet[8] = 0x01000000 c0a81e69
                HASH: hash[20] = 0x3b26e590 66651f13 2a86f62d 1b1d1e71 064b43f6
TX QM: 192.168.30.2 (Initiator) <-> 192.168.30.105 Icookie=0xaac8841687148dda Rc
                                      ookie=0x064bdcaf50d5f555 msgid=0x73915967
                SA: doi=1 situation=0x1
                     Proposal 1, proto=ESP, # transforms=1, SPI[4] = 0xbb243261
                                Transform#=1 TransformId=3, # SA Attributes = 4
                                                           AuthAlgo = HMAC-SHA
                                                               LifeType = secs
                                                           LifeDuration =28800
                                                         EncapMode = Transport
                      NONCE: nonce [16] = 0x48a874dd 02d91720 29463981 209959bd
                                            ID: packet[8] = 0x01110000 c0a81e02
                                            ID: packet[8] = 0x01110714 c0a81e69
RX QM: 192.168.30.2 (Initiator) <-> 192.168.30.105 Icookie=0xaac8841687148dda Rc
                                      ookie=0x064bdcaf50d5f555 msgid=0x73915967
                HASH: hash[20] = 0x2228d010 84c6014e dd04ee05 4d15239a 32a9e2ba
                                                       SA: doi=1 situation=0x1
                      Proposal 1, proto=ESP, # transforms=1 SPI[4] = 0x7d117296
                   Transform payload: transf#=1 transfId=3, # SA Attributes = 4
                                                                LifeType= secs
                                                            LifeDuration=28800
                                                          EncapMode= Transport
                                                            AuthAlgo= HMAC-SHA
              NONCE: nonce[20] = 0x5c4600e4 5938cbb0 760d47f4 024a59dd 63d7ddce
                                           ID: packet[8] = 0x01110000 c0a81e02
                                            ID: packet[8] = 0x01110714 c0a81e69
TX QM: 192.168.30.2 (Initiator) <-> 192.168.30.105 Icookie=0xaac8841687148dda Rc
                                      ookie=0x064bdcaf50d5f555 msgid=0x73915967
                HASH: hash[20] = 0x0e81093e bc26ebf3 d367297c d9f7c000 28a3662d
RX QM: 192.168.30.2 (Initiator) <-> 192.168.30.105 Icookie=0xaac8841687148dda Rc
                                      ookie=0x064bdcaf50d5f555 msgid=0x73915967
                HASH: hash[20] = 0xcb862635 2b30202f 83fc5d7a 2264619d b09faed2
                    NOTIFY: doi=1 proto=ESP type=CONNECTED, spi[4] = 0xbb243261
                                                 data[8] = 0x434f4e4e 45435431
```

# <u>أسر إثريالي</u>

هنا عينة إلتقاط ثري.

WinServer = 192.168.30.105 WLAN Controller = 192.168.30.2 Authenticated WLAN client = 192.168.30.107 No. Time Source Destination Protocol Info .Cisco\_42:d3:03 Spanning-tree-(for-bridges)\_00 STP Conf 0.000000 1 Root = 32769/00:14:a9:76:d7:c0 Cost = 4 Port = 0x8003 (ESP ESP (SPI=0x7d117296 192.168.30.105 192.168.30.2 1.564706 2 (ESP ESP (SPI=0xbb243261 192.168.30.2 192.168.30.105 1.591426 3 (ESP ESP (SPI=0x7d117296 192.168.30.105 192.168.30.2 1.615600 4 (ESP ESP (SPI=0xbb243261 192.168.30.2 192.168.30.105 1.617243 5 (ESP ESP (SPI=0x7d117296 192.168.30.105 192.168.30.2 1.625168 6 (ESP ESP (SPI=0xbb243261 192.168.30.2 192.168.30.105 1.627006 7 (ESP ESP (SPI=0x7d117296 192.168.30.2 192.168.30.2 1.638414 8

```
(ESP ESP (SPI=0xbb243261 192.168.30.2 192.168.30.105 1.639673 9
                     (ESP ESP (SPI=0x7d117296 192.168.30.105 192.168.30.2 1.658440 10
                     (ESP ESP (SPI=0xbb243261 192.168.30.2 192.168.30.105 1.662462 11
                     (ESP ESP (SPI=0x7d117296 192.168.30.105 192.168.30.2 1.673782 12
                     (ESP ESP (SPI=0xbb243261 192.168.30.2 192.168.30.105 1.674631 13
                     (ESP ESP (SPI=0x7d117296 192.168.30.105 192.168.30.2 1.687892 14
                     (ESP ESP (SPI=0xbb243261 192.168.30.2 192.168.30.105 1.708082 15
                                ;Broadcast LLC U, func=XID 192.168.30.107 1.743648 16
                                 DSAP NULL LSAP Individual, SSAP NULL LSAP Command
                  .Cisco_42:d3:03 Spanning-tree-(for-bridges)_00 STP Conf 2.000073 17
                             Root = 32769/00:14:a9:76:d7:c0 Cost = 4 Port = 0x8003
                  .Cisco_42:d3:03 Spanning-tree-(for-bridges)_00 STP Conf 4.000266 18
                             Root = 32769/00:14:a9:76:d7:c0 Cost = 4 Port = 0x8003
                                 Cisco_42:d3:03 Cisco_42:d3:03 LOOP Reply 5.062531 19
     <NBNS Name query NB PRINT.CISCO.COM<00 192.168.30.255 192.168.30.101 5.192104 20</pre>
     <NBNS Name query NB PRINT.CISCO.COM<00 192.168.30.255 192.168.30.101 5.942171 21</pre>
                  .Cisco_42:d3:03 Spanning-tree-(for-bridges)_00 STP Conf 6.000242 22
                             Root = 32769/00:14:a9:76:d7:c0 Cost = 4 Port = 0x8003
ARP Who has 192.168.30.105? Tell 192.168.30.2 192.168.30.105 192.168.30.2 6.562944 23
  ARP 192.168.30.105 is at 00:40:63:e3:19:c9 192.168.30.2 192.168.30.105 6.562982 24
      Broadcast ARP 192.168.30.107 is at 00:13:ce:67:ae:d2 192.168.30.107 6.596937 25
```

### <u>معلومات ذات صلة</u>

- <u>دليل تكوين وحدة تحكم شبكة LAN اللاسلكية من Cisco، الإصدار 5.2</u>
  - الدعم التقني والمستندات Cisco Systems

ةمجرتاا مذه لوح

تمجرت Cisco تايان تايانق تال نم قعومجم مادختساب دنتسمل اذه Cisco تمجرت ملاعل العامي عيمج يف نيم دختسمل لمعد يوتحم ميدقت لقيرشبل و امك ققيقد نوكت نل قيل قمجرت لضفاً نأ قظعالم يجرُي .قصاخل امهتغلب Cisco ياخت .فرتحم مجرتم اممدقي يتل القيفارت عال قمجرت اعم ل احل اوه يل إ أم اد عوجرل اب يصوُتو تامجرت الاذة ققد نع اهتي لوئسم Systems الما يا إ أم الا عنه يل الان الانتيام الال الانتيال الانت الما